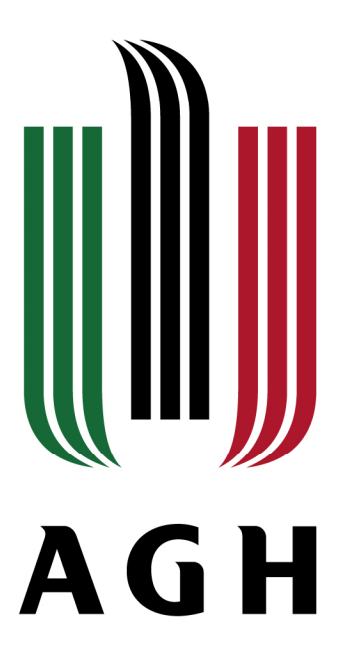

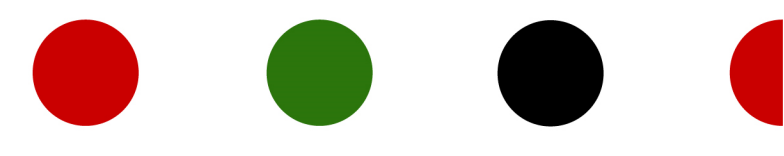

# Rejestracja na przedmioty HES z UBPO za pośrednictwem USOSweb

AKADEMIA GÓRNICZO-HUTNICZA IM. STANISŁAWA STASZICA W KRAKOWIE | AGH UNIVERSITY OF SCIENCE AND TECHNOLOGY

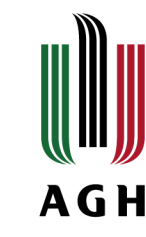

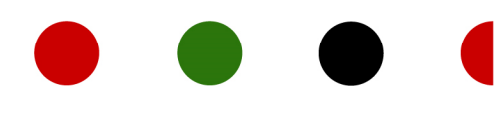

- Aby móc zalogować się do systemu USOSweb należy posiadać kontro pocztowe w domenie student.agh.edu.pl
- Uczelniany adres e-mail jest identyfikatorem w systemie USOSweb
  - więcej info na temat pocztowego konta uczelnianego znajduje się pod linkiem: <u>https://panel.agh.edu.pl/newuser/newuser.php</u>

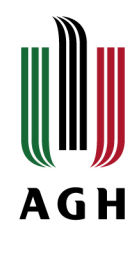

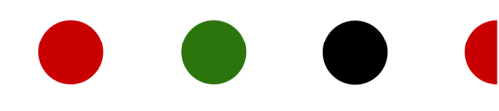

## • Logowanie:

- pod adresem <u>login.usos.agh.edu.pl</u>
- w prawym górnym rogu znajduje się przycisk
- -zaloguj się-

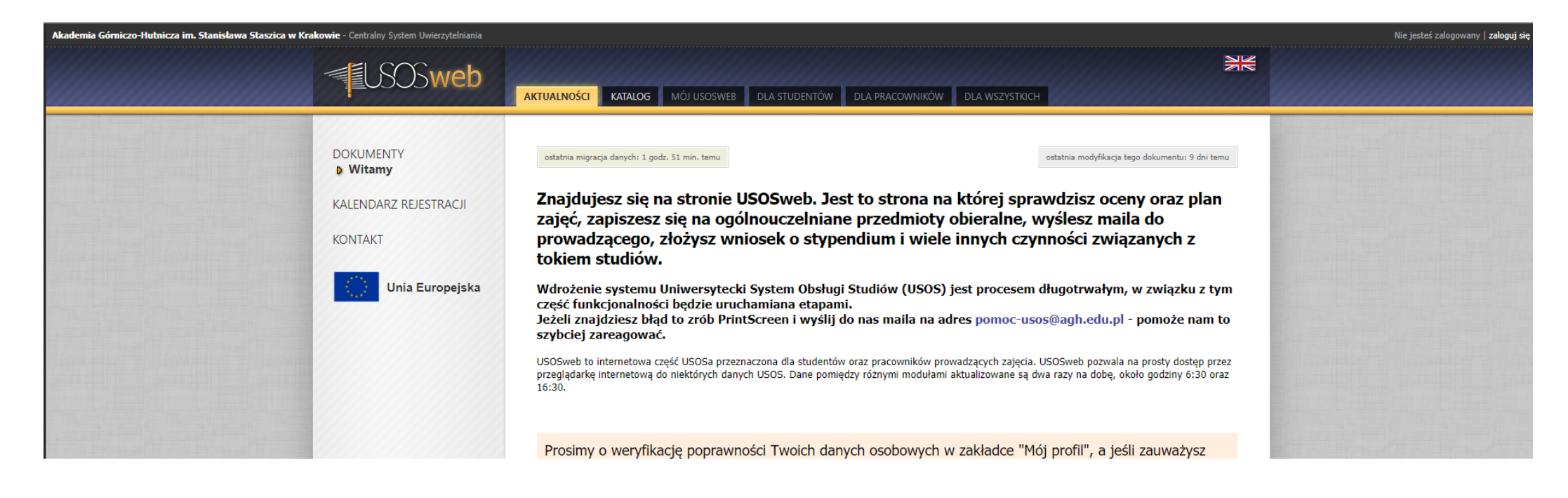

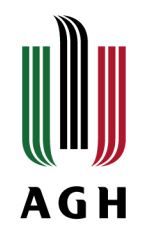

## Strona logowania:

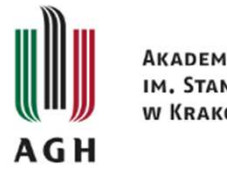

Akademia Górniczo-Hutnicza im. Stanisława Staszica w Krakowie

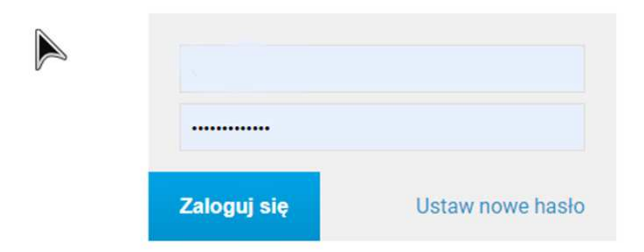

### Identyfikator i hasło

Twoim identyfikatorem jest uczelniany adres email. Aby skorzystać z konta USOS AGH, musisz ustawić pierwsze hasło.

Jeśli nie posiadasz jeszcze swojego uczelnianego adresu email, skorzystaj ze strony Gdzie założyć konto e-mail AGH?.

### Bezpieczeństwo

Unikaj logowania się na niezaufanych urządzeniach. Logując się na komputerze dostępnym publicznie, korzystaj z trybu prywatnego przeglądarki internetowej.

Pamiętaj, że administratorzy nigdy nie proszą o wysłanie hasła e-mailem, ani o podawanie jakichkolwiek danych osobowych przez Internet.

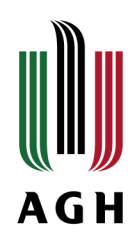

## Po zalogowaniu:

Przechodzimy do zakładki -Dla studentów -

| JALNOŚCI KATALOG MÓJ USOSWEB DL                                                                         | A STUDENTÓW DLA PRACOWNIKÓW DLA Y                                                                           | VSZYSTKICH                                                         |
|----------------------------------------------------------------------------------------------------|----------------------------------------------------------------------------------------------------|--------------------------------------------------------------------|
|                                                                                                    | SPRAWDZIANY STUDENTA                                                                                        | KATALOG.                                                           |
| Jesteś zapisany na 8 przedmiotów<br>możliwych do podpinania. Każdy z nich jest                          | Aktualnie nie masz żadnych sprawdzianów.<br>więcej.                                                         | , katalog osób katalog jednos<br>katalog przedmiotów katalog studi |
| obecnie podpięty pod co najmniej jeden<br>program studiów i etap.                                       | E ZAJĘCIA STUDENTA                                                                                          | i szukaj osoby szukaj jednostki                                    |
| Pozostało <b>12 dni</b> do rozliczenia programu<br>Elektrotechnika, pierwszego stopnia,<br>stacjonarne. | 19/20-Z Algebra 420-ELT-15-018<br>ćwiczenia audytoryjne , wykład<br>19/20-Z Analiza matematyczna 1 420-ELT- | szukaj przedmiotu szukaj programu                                  |

## > Wybieramy -Rejestracja-

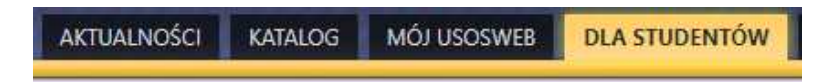

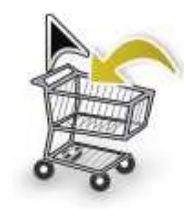

#### Rejestracja Zarejestruj się na przedmioty lub egzaminy, obejrzyj aktualny stan Twoj koszyka rejestracji...

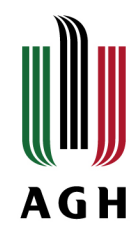

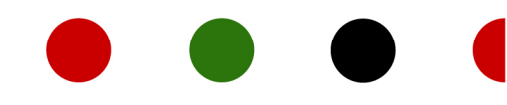

## Aby rozpocząć wybór przedmiotu(-ów) klikamy -przejdź do rejestracji-

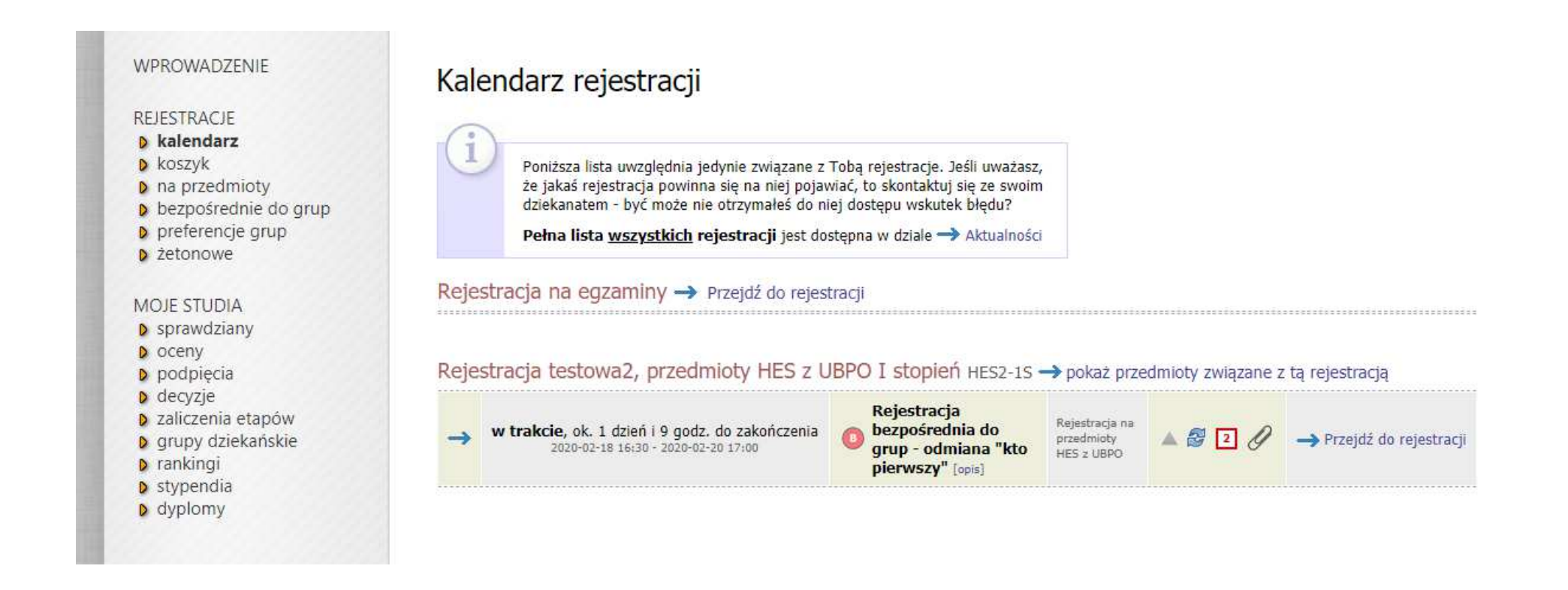

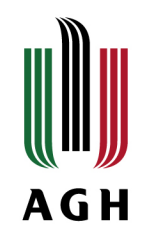

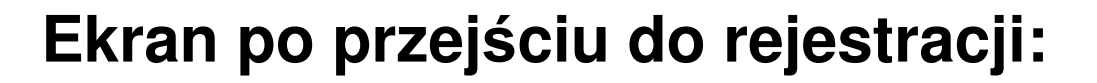

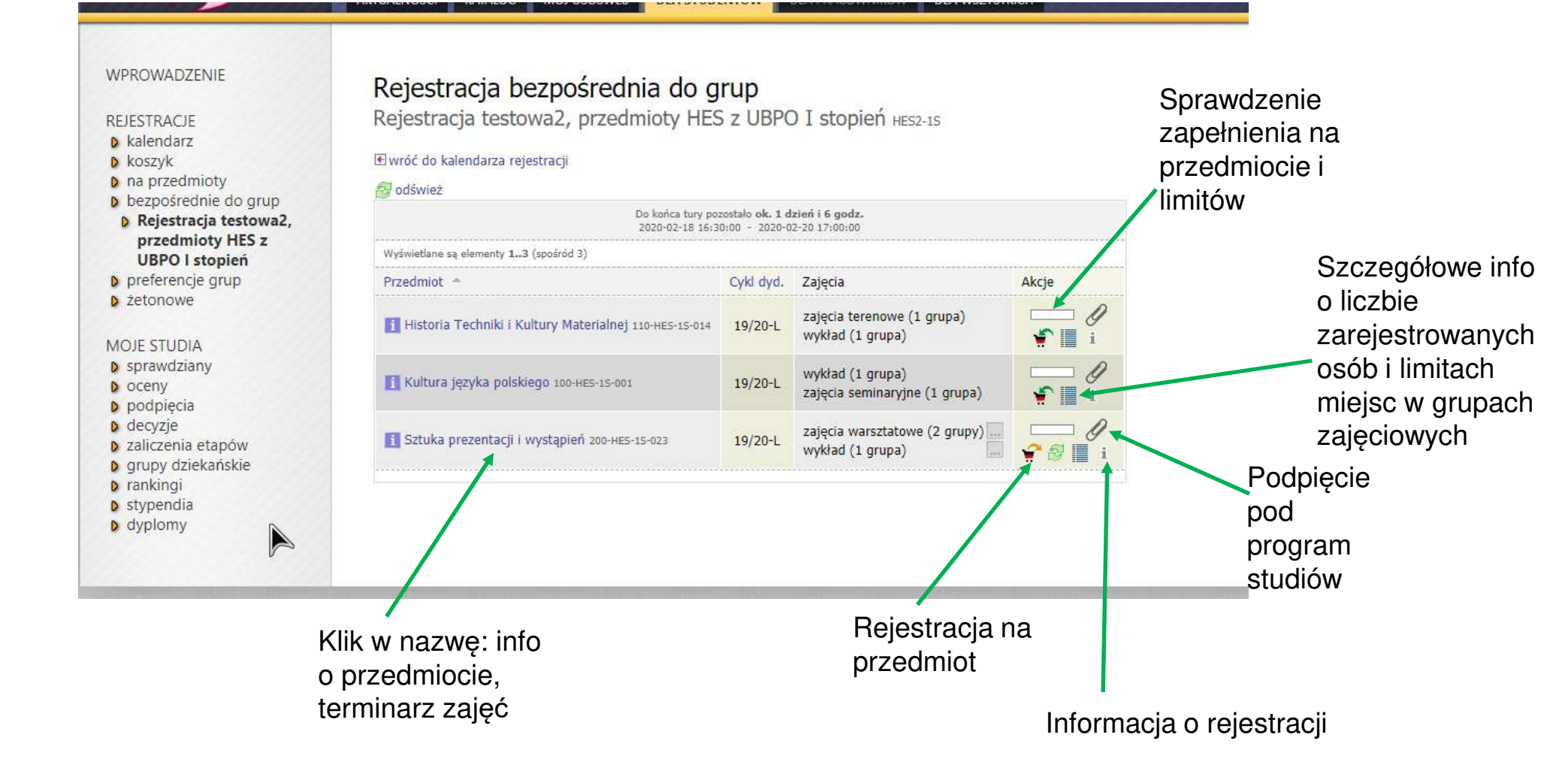

www.agh.edu.pl

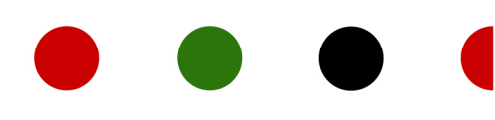

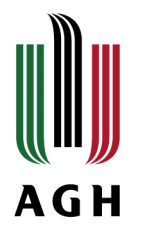

## Procesy i zasady rejestracji/wyrejestrowania się/zmiany grupy zajęciowej:

- Rejestracja typu "kto pierwszy" liczy się kolejność zgłoszenia
- > Aby zapisać się na przedmiot klik w ikonę koszyka
- > Poza zarejestrowaniu strzałka przy ikonie koszyka stanie się żółta
- > Aby wyrejestrować się ponowny klik w ikonę koszyka
- Jeśli przedmiot ma więcej grup zajęciowych wskazujesz grupę (zob. slajd ekran wyboru grupy) i klikasz –rejestruj-
- Jeśli przedmiot ma więcej grup zajęciowych możliwość zgłoszenia chęci zmiany grupy w ramach giełdy wymiany grup
- Po zakończeniu tury zapisów nie ma możliwości rejestracji/wyrejestrowania się/złożenia deklaracji zmiany grupy

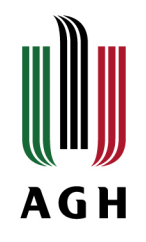

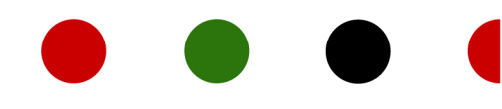

## Ekran wyboru grupy zajęciowej:

Rejestracja testowa2, przedmioty HES z UBPO I stopień HES2-15

|         | Pomyślnie      | zarejestrowano n | a przedmiot. Z | ostało doda | ne podpięcie pod progra | m Wybór prze | dmiotów z bazy HES. Odśwież                                                                             | stronę               |
|---------|----------------|------------------|----------------|-------------|-------------------------|--------------|----------------------------------------------------------------------------------------------------|----------------------|
| wróć d  | o listy przedm | iotów            |                |             |                         |              |                                                                                                    |                      |
| 🛃 odświ | ież            |                  |                |             |                         |              |                                                                                                    |                      |
| D pok   | aż miejsce od  | bywania zajęć    |                |             |                         | l<br>edytuj  | ZMIEŃ USTAWIEJ<br>Jeśli chcesz zmienić te ustawienia na s<br>swoje preferencje w menu <i>Mój USOS</i> I | iIA<br>tale,<br>web. |
|         |                |                  |                | R           | elestrad)               |              |                                                                                                    |                      |
| Grupa   | Zapisanych     | Limit dolny 🛐    | Limit górny    | Próśb 👖     | Prowadzący              | Opis grupy   | Termin                                                                                                  |                      |
|         |                |                  |                | ,           | wykład                  |              |                                                                                                    | wybor grupy          |
| 1       | 0              | 10               | 56             | 0           | Iwona Radwan-Sado       | brak         | Poniedziałek 16:45-18:15                                                                                | •                    |
|         |                |                  |                | zajęcia     | warsztatowe             |              |                                                                                                    |                      |
| 1       | 0              | 10               | 28             | 0           | Iwona Radwan-Sado       | brak         | Wtorek 08:00-09:30                                                                                      | 0                    |
| 2       | 0              | 10               | 28             | 0           | Iwona Radwan-Sado       | brak.        | Poniedziałek 08:00-09:30                                                                                | ۲                    |
|         |                |                  |                | R           | Elestruj                |              |                                                                                                    |                      |

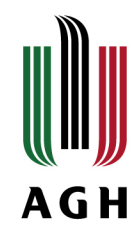

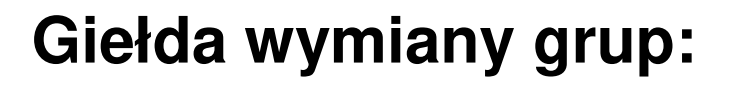

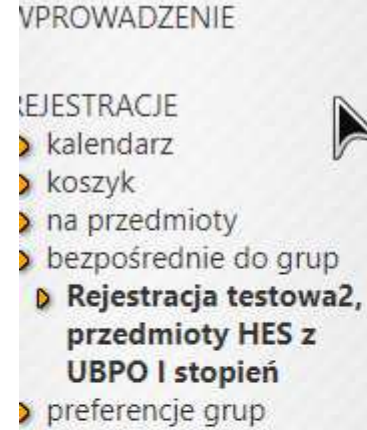

> żetonowe

### **IOJE STUDIA**

- sprawdziany
- > oceny
- podpiecia
- ) decyzje
- > zaliczenia etapów
- > grupy dziekańskie
- > rankingi
- stynendia

### Rejestracja bezpośrednia do grup

Rejestracja testowa2, przedmioty HES z UBPO I stopień HES2-15

### E wróć do kalendarza rejestracji

#### 🛃 odśwież

| Wyświetlane są elementy 13 (spośród 3)   Przedmiot ^ Cykł dyd. Zajęcia Akcje   I Historia Techniki i Kultury Materialnej 110-HES-15-014 19/20-L zajęcia terenowe (1 grupa)<br>wykład (1 grupa) III (1 grupa)   I Kultura języka polskiego 100-HES-15-001 19/20-L zajęcia seminaryjne (1 grupa)<br>wykład (1 grupa) III (1 grupa)                                                                                                    | Do końca tury po<br>2020-02-18 16;3                    | zostało <b>ok. 1 d</b><br>10:00 - 2020-0 | <b>zień i 6 godz.</b><br>2-20 17:00:00            |            |
|----------------------------------------------------------------------------------------------------|--------------------------------------------------------|------------------------------------------|---------------------------------------------------|------------|
| Przedmiot ^ Cykł dyd. Zajęcia Akcje   I Historia Techniki i Kultury Materialnej 110-HES-15-014 19/20-L Zajęcia terenowe (1 grupa) III (1 grupa)   I Kultura języka polskiego 100-HES-15-001 19/20-L Zajęcia seminaryjne (1 grupa) III (1 grupa)                                                                                                    | Wyświetlane są elementy 13 (spośród 3)                 |                                          |                                                   |            |
| I Historia Techniki i Kultury Materialnej 110-HES-15-014 19/20-L zajęcia terenowe (1 grupa) Image: Comparison of the second second secon                                              | Przedmiot 🛎                                            | Cykl dyd.                                | Zajęcia                                           | Akcje      |
| Image: Statuka prozentaciji jugostanjoš populstvo se prozentaciji jugostanjoš populstvo se prozentacija jugostanjoš populstvo se prozentaciji jugostanjoš | Historia Techniki i Kultury Materialnej 110-HES-15-014 | 19/20-L                                  | zajęcia terenowe (1 grupa)<br>wykład (1 grupa)    | Ø<br>∳ ≣ i |
| zajęcia warsztatowe (2 grupy)                                                                                                    | fi Kultura języka polskiego 100-нЕ5-15-001             | 19/20-L                                  | zajęcia seminaryjne (1 grupa)<br>wykład (1 grupa) |            |
| wykład (1 grupa)                                                                                                    | Sztuka prezentacji i wystąpień 200-HES-1S-023          | 19/20-L                                  | zajęcia warsztatowe (2 grupy)<br>wykład (1 grupa) |            |
|                                                                                                    |                                                        |                                          |                                                   |            |
|                                                                                                    |                                                        |                                          | Giołda wy                                         | /          |

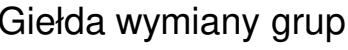

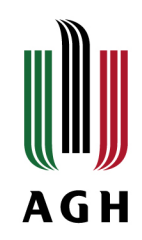

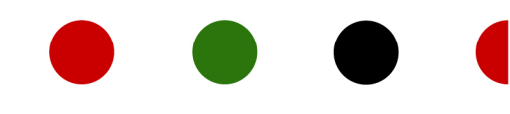

## Po przejściu do giełdy wymiany grup:

Sztuka prezentacji i wystąpień (19/20-L) 200-HES-1S-023 Rejestracja testowa2, przedmioty HES z UBPO I stopień HES2-1S

|                                         |                                                             |               |                       |            |                |               | 2009 I        |       |
|-----------------------------------------|-------------------------------------------------------------|---------------|-----------------------|------------|----------------|---------------|---------------|-------|
| IEN USTAWIEN                            | ZM                                                          |               |                       |            |                | bywania zajęć | aż miejsce od | ] pok |
| tawienia na sta<br>nu <i>Mái USO</i> Su | Jeśli chcesz zmienić te us<br>edytuj swoje preferencie w me |               |                       |            |                |               |               |       |
| 10 10 0000                              | entral surgle breverende ware                               |               |                       |            |                |               |               |       |
|                                         |                                                             |               | ZGŁOŚ CHĘĆ WYMIANY    |            |                |               |               |       |
|                                         | Termin                                                      | Opis<br>grupy | Prowadzący            | Próśb<br>1 | Limit<br>górny | Limit dolny   | Zapisanych    | Grupa |
|                                         |                                                             |               | wykład                |            |                |               |               |       |
| TWOJA<br>GRUPA                          | Poniedziałek 16:45-<br>18:15                                | brak          | Iwona Radwan-<br>Sado | 0          | 56             | 10            | 1             | 1     |
|                                         |                                                             |               | zajęcia warsztatowe   |            |                |               |               |       |
| TWOJA<br>GRUPA                          | Wtorek 08:00-09:30                                          | brak          | Iwona Radwan-<br>Sado | 0          | 28             | 10            | 1             | 1     |
|                                         | Poniedziałek 08:00-09:30                                    | brak          | Iwona Radwan-Sado     | 0          | 28             | 10            | 0             | 2     |

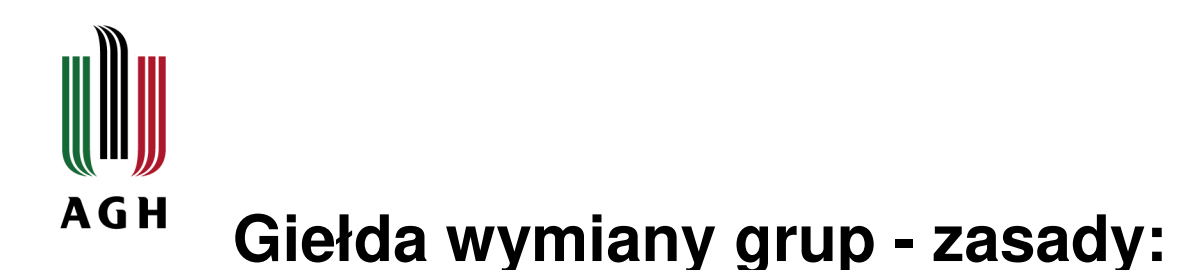

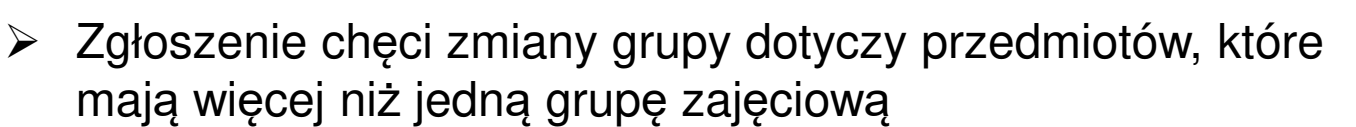

- Zgłoszenie chęci zmiany grupy dotyczy studentów, którzy już zapisali się na przedmiot
- Nie ma możliwości zgłoszenia chęci dołączenia do grupy zajęciowej przedmiotu, który osiągnął górny limit uczestników, przez studenta niezapisanego na żaden przedmiot
- Jeśli w grupie, do której chcesz się przenieść, jest miejsce po zgłoszeniu chęci zmiany – zostajesz do niej przeniesiony automatycznie
- Jeśli aktualnie nie ma miejsc wolnych obok grupy, do której chcesz się przenieść, pojawi się informacja o zgłoszonej deklaracji, z której możesz zrezygnować
- Pamiętaj, że mimo deklaracji, w przypadku niezwolnienia się miejsca, pozostajesz zapisany do grupy pierwotnie wybranej

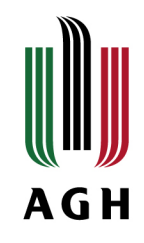

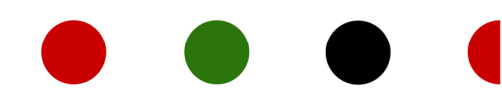

## Po złożeniu deklaracji zmiany grupy:

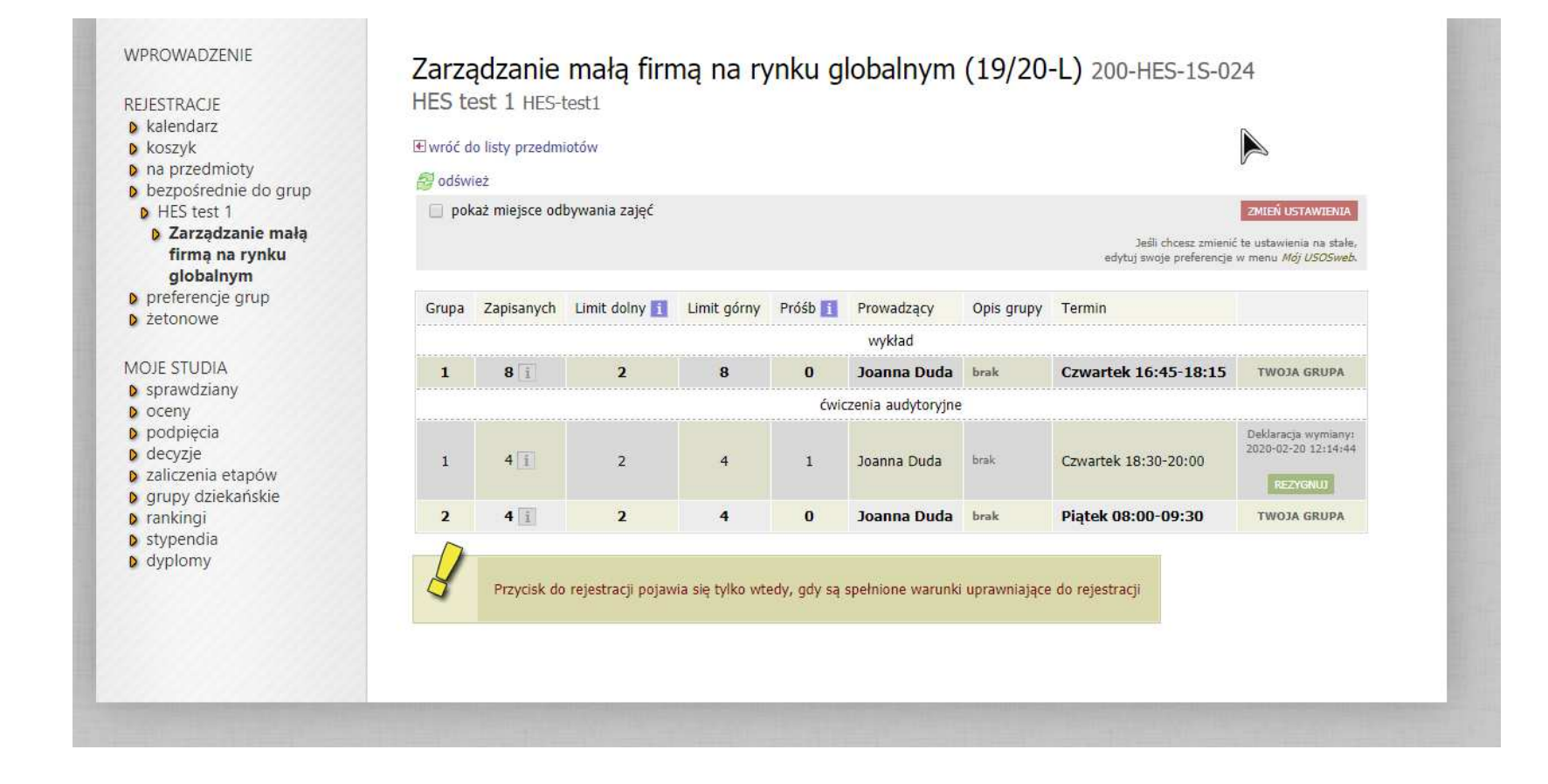